# Cisco AnyConnectセキュアモビリティクライア ントエラーの基本的なトラブルシューティング に関する情報の収集

## 目的

このドキュメントの目的は、一般的なインストールエラーの基本的なトラブルシューティングを 行う前に収集すべき情報と、その収集手順を示すことです。

Cisco AnyConnectセキュアモビリティクライアントのインストール時にエラーが発生し、セット アップを正常に行うにはトラブルシューティングが必要になる場合があります。

- 一般的なインストールエラーに関する基本的なトラブルシューティングの詳細については、
  ここをクリ<u>ックしてください</u>
- RV340シリーズルータのAnyConnectライセンスの詳細については、この記事を<u>参照してくだ</u> <u>さい</u>
- AnyConnectの使用に関するガイドラインを探している場合は、をクリックしてリリースノートのガイドラインのセクションを参照してください

### [Software Version]

• 4.4(リ<u>リースノート)</u>

**注**:必ず最新バージョンを使用してください。AnyConnectのダウンロ<u>ードページに移動するには</u> <u>、ここをクリックしてください。</u>

# 基本的なトラブルシューティングのための情報の収集

#### 統計詳細の表示

管理者またはエンドユーザは、現在のAnyConnectセッションの統計情報を表示できます。次の手 順に従ってください。

ステップ1: Windowsで、[Advanced Window] > [**Statistics**] > [**VPN**]ドロワー**ドに移動します**。 Linuxでは、ユーザGUIの[**Details**]ボ**タン**をクリックします。

ステップ2:クライアントコンピュータにロードされているパッケージに応じて、次のオプション から選択します。

- [Export Stats]:接続統計情報をテキストファイルに保存して、後で分析およびデバッグできるようにします。
- Reset:接続情報をゼロにリセットします。AnyConnectは新しいデータの収集をすぐに開始 します。
- [Diagnostics]:AnyConnect Diagnostics and Reporting Tool(DART)ウィザードを起動します。 このウィザードには、指定されたログファイルと、クライアント接続の分析とデバッグのた

めの診断情報がバンドルされます。

### Diagnostics and Reporting Tool(DART)の実行

DARTは、AnyConnectのインストールと接続の問題のトラブルシューティングに使用できる AnyConnect Diagnostics and Reporting Toolです。DARTは、Cisco Technical Assistance Center(TAC)分析のログ、ステータス、診断情報を組み立てます。

DARTウィザードは、AnyConnectを実行するデバイスで実行されます。DARTには管理者権限は 必要ありません。DARTは、AnyConnectから起動することも、AnyConnectなしで単独で起動す ることもできます。

次のオペレーティングシステムがサポートされています。

- Windows
- Mac OS X
- Linux

ステップ1:DARTを起動します。

- Windowsコンピュータの場合は、Cisco AnyConnectセキュアモビリティクライアントを起動 します。
- Linuxコンピュータの場合は、[Applications] > [Internet] > [Cisco DART] または /opt/cisco/anyconnect/dart/dartuiを選択します。
- Macコンピュータの場合は、[Applications] > [Cisco] > [Cisco DART] を選択します。

ステップ2:[Statistics]タブをクリックし、[Details]をクリックします。

ステップ3:[Default]または[Custom bundle creation]を選択します。

• [Default]:AnyConnectログファイル、コンピュータに関する一般的な情報、DARTが行った操作と行わなかった操作の概要など、一般的なログファイルと診断情報が含まれます。バンドルのデフォルト名はDARTBundle.zipで、ローカルデスクトップに保存されます。

**注**:これはMac OS Xの唯一のオプションです。バンドルに含めるファイルはカスタマイズできま せん。

[カスタム(Custom)]:バンドルに含めるファイル(またはデフォルトファイル)を指定し、デスクトップ以外のファイルの別の保存場所を選択できます。

ステップ4:(オプション)DARTがデフォルトのファイルリストの収集に時間がかかっている場合 は、[Cancel]をクリックし、DARTを再実行して、[Custom]を選択し、選択するファイル数を減ら します。

ステップ5:(オプション)[Default]を選択した場合、DARTはバンドルの作成を開始します。[カス タム]を選択した**場合**は、ウィザードの指示に従って、ログ、優先ファイル、診断情報、およびそ の他のカスタマイズを指定します。

### コンピュータシステム情報の取得

Windowsの場合は、msinfo32 /nfo c:\msinfo.nfoと入力します。

#### Systeminfoファイルダンプの取得

Windowsの場合、sysinfoコマンドプロンプトでc:\sysinfo.txtと入力します。